## e-RS: Referral Assessment Service

## Changes 2024

There have been some recent changes to the e-RS functionality in March 2024 which allowed the Referral Assessment Services (RASs) to be added to a patient's shortlist. Due to this change, we have been informed by the NHS England's e-RS national team that all practices should be monitoring their e-RS worklists on a regular basis and in particular the Urgent Suspected Cancer services (2WW) which have not yet had an appointment booked by either the patient themselves or by the practice on behalf of the patient.

## Awaiting Booking – Please check

Please can you ensure the person responsible for your referrals and e-RS worklists can review their practice e-RS worklist and take appropriate action to book in an appointment for those affected patients. See screen shots below from our Demo training test e-RS environment on how to do this:

- Navigate to Worklists
- Click on Awaiting booking.
- Choose the following filter options (on the left hand pane)
  - $\circ$  2 week wait
  - o Not yet booked

| n 💼 🚾 e-Referral Service                | e × +                      |                         |                                      |                                      | - 0 >                                | × |
|-----------------------------------------|----------------------------|-------------------------|--------------------------------------|--------------------------------------|--------------------------------------|---|
| ← C බ ⊡ https://pro                     | o.train.ers.nhs.uk/worklis | is                      |                                      | Q A <sup>N</sup> ☆                   | 0 4 6 % 🤇                            | Ø |
| <b>NHS</b> e-Referral Service           | This is a dev              | elopment environ        | ment Test web page only              | Help                                 | 🖙 Alerts 🔺 Ellery, Sarah 🔻           | 0 |
| Patient Worklists Directory of Services | Enquiries Reports Alerts   |                         |                                      |                                      |                                      |   |
| Show referrals for:  Me                 | My organisation            |                         |                                      |                                      | Last updated just now - Refresh      | + |
| Rejected / Triage response              | Letter outstanding         | Incomplete              | Advice and guidance                  | Assessment returned /                | Awaiting booking                     |   |
| ,                                       |                            |                         |                                      | Cancelled / DNA                      |                                      |   |
| 11                                      | 19                         | 0                       | 18                                   | 0                                    | 6                                    |   |
| 10 new                                  | 10 overdue                 | 0 new                   | 13 new                               | 0 new                                |                                      |   |
| < Hide filters                          |                            |                         |                                      | Exp                                  | oort to Excel Add / remove columns 🔻 |   |
| Filters                                 | Filters applied - s        | howing 1 of 6           |                                      |                                      | I                                    |   |
| Clear all filters                       | UBRN 🖕                     | Patient name 🖨          | Priority 🗢 UBRN created 🗢 Clinical o | context 🖨 Status                     | s 🗢 Referrer 🖨                       |   |
| Priority /                              | <b>0000 4914 6070</b>      | CHEW, Lizzie Zelma (Ms) | 2 week wait 09-Apr-2024 GI and I     | Liver (Medicine and Surgery)/1 Not y | et booked ELLERY, Sarah              |   |
| 2 week wait                             |                            |                         |                                      |                                      |                                      |   |
| Status                                  | ~                          |                         |                                      |                                      |                                      |   |
| Awaiting triage                         | 4 F                        |                         |                                      |                                      |                                      |   |
| Deferred to provider                    |                            |                         |                                      |                                      |                                      |   |
| Not yet booked                          |                            |                         |                                      |                                      | - 2                                  | ŝ |

Make sure practice staff check these patients are being booked into an appointment within 2 weeks of the referral being made. You can watch the video <u>here</u>.

## **RAS Referrals**

This change has also affected the process in which Practices refer a patient into a Referral Assessment Service (RAS) service. Kindly update all your staff who make a referral into e-RS that if they are choosing the option on the service selection screen to Send For triage they will need to click on the following as per screen shots below:

For Example:

Choose your Speciality 2WW and Clinic Type: 2WW Breast and click search.

| Search By                               |          |             |   |     |     |   |  |
|-----------------------------------------|----------|-------------|---|-----|-----|---|--|
| *Request Type *Priority                 |          |             |   |     |     |   |  |
| Referral   2 week wai                   | r 🗸      | <u> </u>    |   |     |     |   |  |
| Clinical Term 0                         |          |             |   |     |     | _ |  |
| Specialty                               |          | Clinic Type |   |     |     |   |  |
| 2000                                    | ~        | 2WW Breast  |   |     | ~   |   |  |
| Named Clinician 9                       |          | N           |   |     |     |   |  |
|                                         |          |             |   |     |     |   |  |
| Refine Your Search With                 |          |             |   |     |     |   |  |
| Refine Your Search With Distance within | miles of | Postcode    | ~ | HG2 | SQL |   |  |

The service selection will show.

| HS e-Referral S                                                                                                    | ervice                                                                           |                                                                                                    |                                    |                                        |                | Help                                                                     | 🖂 Alerts                                             | 🔺 Ellery, Sarah                                                   |
|----------------------------------------------------------------------------------------------------|----------------------------------------------------------------------------------|----------------------------------------------------------------------------------------------------|------------------------------------|----------------------------------------|----------------|--------------------------------------------------------------------------|------------------------------------------------------|-------------------------------------------------------------------|
| ient: 👻 HUNTER, Jenny (Ms)                                                                                                    | Sex: Female                                                                      | 35 years (24-Oct-1988)                                                                                                    |                                    |                                        |                |                                                                          |                                                      |                                                                   |
| ervice Sele                                                                                                    | ction                                                                            |                                                                                                    |                                    |                                        |                |                                                                          |                                                      |                                                                   |
| - des Recents Collecto                                                                                                    |                                                                                  |                                                                                                    |                                    |                                        |                |                                                                          |                                                      |                                                                   |
| rvice search Criteria                                                                                                    |                                                                                  |                                                                                                    |                                    |                                        |                |                                                                          |                                                      |                                                                   |
| iroup By: None 🗸                                                                                                    |                                                                                  | Compare Services                                                                                                    |                                    |                                        |                |                                                                          |                                                      |                                                                   |
| roup By: None   (Results returned: 4)                                                                                                    |                                                                                  | Compare Services                                                                                                    |                                    |                                        |                |                                                                          |                                                      |                                                                   |
| voice search Criteria voup By: None v (Results returned: 4) elect Miles Appointment Ty                                                                                    | e Service Name                                                                   | Compare Services                                                                                                    | Indicative Treatment Wait <b>O</b> | Directly Bookable                      | Referrer Alert | Location                                                                 | CQC Rating                                           |                                                                   |
| vice search Criteria<br>oup By: None<br>r (Results returned: 4)<br>elect Miles Appointment Ty<br>20 Triage Service                                                        | e Service Name<br>Suspected Cancer R                                             | Compare Services                                                                                                    | Indicative Treatment Wait <b>O</b> | Directly Bookable<br>N/A               | Referrer Alert | Location<br>OSSETT HOSPITAL                                              | CQC Rating Overall: N                                | lo rating available                                               |
| vice search Chierta  oup By: None  (Results returned: 4)  elect Miles Appointment Ty  20 Triage Service  24 Prist outpatient                                              | e Service Name<br>Suspected Cancer R<br>Suspected Cancer R                       | Compare Services                                                                                                    | Indicative Treatment Wait <b>O</b> | Directly Bookable<br>N/A<br>Yes        | Referrer Alert | Location<br>OSSETT HOSPITAL<br>LOW LAITHES HOSPITAL                      | CQC Rating<br>Overall: N<br>Overall: N               | lo rating available<br>lo rating available                        |
| vice search Criteria vice search Criteria v (Results returned: 4) elect Miles Appointment Ty 20 Trage Service 24 prist outpatient 51 First outpatient 51 First outpatient | e Service Name<br>Suspected Cancer R<br>Suspected Cancer R<br>Suspected Cancer R | Compare Services<br>Veferals - 20WV - Breast Clinic<br>Veferals - 20WV - Low Laithes<br>Referals - 20WV - Voodsend Hospital | Indicative Treatment Wait <b>O</b> | Directly Bookable<br>N/A<br>Yes<br>Yes | Referrer Alert | Location<br>OSSETT HOSPITAL<br>LOW LAITHES HOSPITAL<br>WOODSEND HOSPITAL | CQC Rating<br>Overall: N<br>Overall: N<br>Overall: N | lo rating available<br>lo rating available<br>lo rating available |

In the above screen:

- In green we have a Triage Service (RAS)
- In orange we have a Directly Bookable Service (appointment to be booked).

Choose your options up to 5 choices (in this example we have chosen 2 different types of services )

Click on Book/Send for Triage button.

Review your selections if ok click on "Continue with selected services".

| Disc | Review Referral Criteria                                           |                |                                 |                                                                                                    |                               |  |  |  |
|------|--------------------------------------------------------------------|----------------|---------------------------------|----------------------------------------------------------------------------------------------------|-------------------------------|--|--|--|
| Sele | se check that the following referral criteria n                    | Referrer Alert | Exclusions                      | Conditions Treated                                                                                                    | Suggested Investigation       |  |  |  |
|      | Suspected Cancer Referrals - 2WW -<br>Breast Clinic                |                | The Service Provider has not su | ubmitted the required information                                                                                                    |                               |  |  |  |
|      | Suspected Cancer Referrals - 2WW - Low<br>Laithes                  |                |                                 | Refer for urgent OPA patients; Whose CXR<br>indicates possible bone cancer; With a<br>palpable lump that is: "greater than 50m in<br>diameter "deep to fascia "fixed or immobile<br>Read More | X ray of relevant tumour site |  |  |  |
|      | Cancel Back with selected services Continue with selected services |                |                                 |                                                                                                    |                               |  |  |  |

For the RAS service, click to select the Send for Triage button (highlighted in Red below).

| NHS e-Referral Service                                   |                                                                                              |                             |                   |                        | Help                     | Main Alerts          | 🔺 Ellery, Sarah 🔻   |
|----------------------------------------------------------|----------------------------------------------------------------------------------------------|-----------------------------|-------------------|------------------------|--------------------------|----------------------|---------------------|
| Patient:  + HUNTER, Jenny (Ms) Sex: Fema                 | le 35 years (24-Oct-1988)                                                                    |                             |                   |                        |                          |                      |                     |
| Referral Information                                     |                                                                                              |                             |                   |                        |                          |                      |                     |
| Initial Referring Clinician: ELLERY, Sarah               | Commissioning Organisation                                                                   | ELEEDS ICB                  |                   | Initial Referring Orga | inisation: ELLAND ROAD F | RACTICE              |                     |
| Selected Service(s) Filter                               |                                                                                              |                             |                   |                        |                          |                      |                     |
| Compare Services                                         |                                                                                              |                             |                   |                        |                          |                      |                     |
| Select Miles Appointment Type                            | Service Name                                                                                 | Indicative Treatment Wait 🕄 | Directly Bookable | Referrer Alert         | Link to NHS Choices      | Location             |                     |
| Send For Triage 20 Triage Service                        | Suspected Cancer Referrals - 2WW - Breast Clinic                                             |                             | N/A               |                        | 0                        | OSSETT HOSPIT        | AL 🔶                |
| 24 First outpatient                                      | Suspected Cancer Referrals - 2WW - Low Laithes                                               |                             | Yes               |                        | 0                        | LOW LAITHES HO       | DSPITAL -           |
| Priority: 2 week wait                                    | Named Clinician: -                                                                           |                             |                   |                        |                          | Updat                | e Appointments List |
| Available Appointments                                   |                                                                                              |                             |                   |                        |                          | Diary View: D        | ay Week Month       |
| Select one of the following slots for the directly booka | ble services that you have selected.                                                         |                             |                   |                        |                          |                      |                     |
| Deselect Appointment                                     |                                                                                              |                             |                   |                        |                          |                      |                     |
| Select Appointment Date/Time                             | Service Name                                                                                 |                             |                   | Loca                   | tion                     |                      |                     |
| 09:00 Thu 11-Apr-2024                                    | Suspected Cancer Referrals - 2WW - Low Laith                                                 | es                          |                   | LOW                    | LAITHES HOSPITAL         |                      |                     |
| O 10:00 Thu 11-Apr-2024                                  | Suspected Cancer Referrals - 2WW - Low Laith<br>Suspected Cancer Referrals - 2WW - Low Laith | es                          |                   | LOW                    | LAITHES HOSPITAL         |                      | -                   |
| · · ·                                                    | ·                                                                                            |                             |                   |                        | Cancel Service           | Selection Defer to F | Provider Request Bo |

The next screen will appear and click on **submit.** 

| NHS e-Refer          | ral Service                  | Help            | 🔄 Alerts          | 💄 Ellery, Sarah 🔫      |  |  |  |
|----------------------|------------------------------|-----------------|-------------------|------------------------|--|--|--|
| UBRN: 0000 4914 6076 | Patient: • HUNTER, Jenny (Ms | ) Sex:          | Female            | 35 years (24-Oct-1988) |  |  |  |
| Check these deta     | ils before you submit        |                 |                   |                        |  |  |  |
| UBRN                 | 0000 4914 6076               |                 |                   |                        |  |  |  |
| Clinical Term        | β.                           |                 |                   |                        |  |  |  |
| Specialty            | 2WW                          |                 |                   |                        |  |  |  |
| Clinic Type          | 2WW Breast                   | 2WW Breast      |                   |                        |  |  |  |
| Priority             | 2 week wait                  |                 |                   |                        |  |  |  |
| Service Name         | Suspected Cancer             | Referrals - 2WW | / - Breast Clinic |                        |  |  |  |
| Location             | OSSETT HOSPITAL              | 8               |                   |                        |  |  |  |
|                      |                              |                 |                   |                        |  |  |  |
| SUDMIT               |                              |                 |                   |                        |  |  |  |
| < Back               |                              |                 |                   |                        |  |  |  |

In order to prevent this issue continuing, please remind your staff of the recent changes to e-RS. Support, including videos of the new processes to be followed can be found here: <u>Referral</u> Assessment Services (RASs) added to a shortlist in the NHS e-Referral Service - NHS England Digital.

The section under the heading **"Support information"** also includes various videos and includes one on <u>Referring a patient to a specific triage service in the NHS e-Referral Service</u>.

Practice staff should also check their 'Awaiting Booking' worklist (filtering by the 2 week wait priority) for any referrals raised in the last few days that have not been received by the service provider. You can watch the video <u>here</u>.

If you require further support please do not hesitate to contact the IT service desk by phone 0203 350 4050, email <u>nhsnwl.servicedesk@nhs.net</u> or clik here for the <u>self service portal</u>.